## **Existing Customer**

## [Customers who have signed Gas Transmission Agreement (GTA) with GAIL]

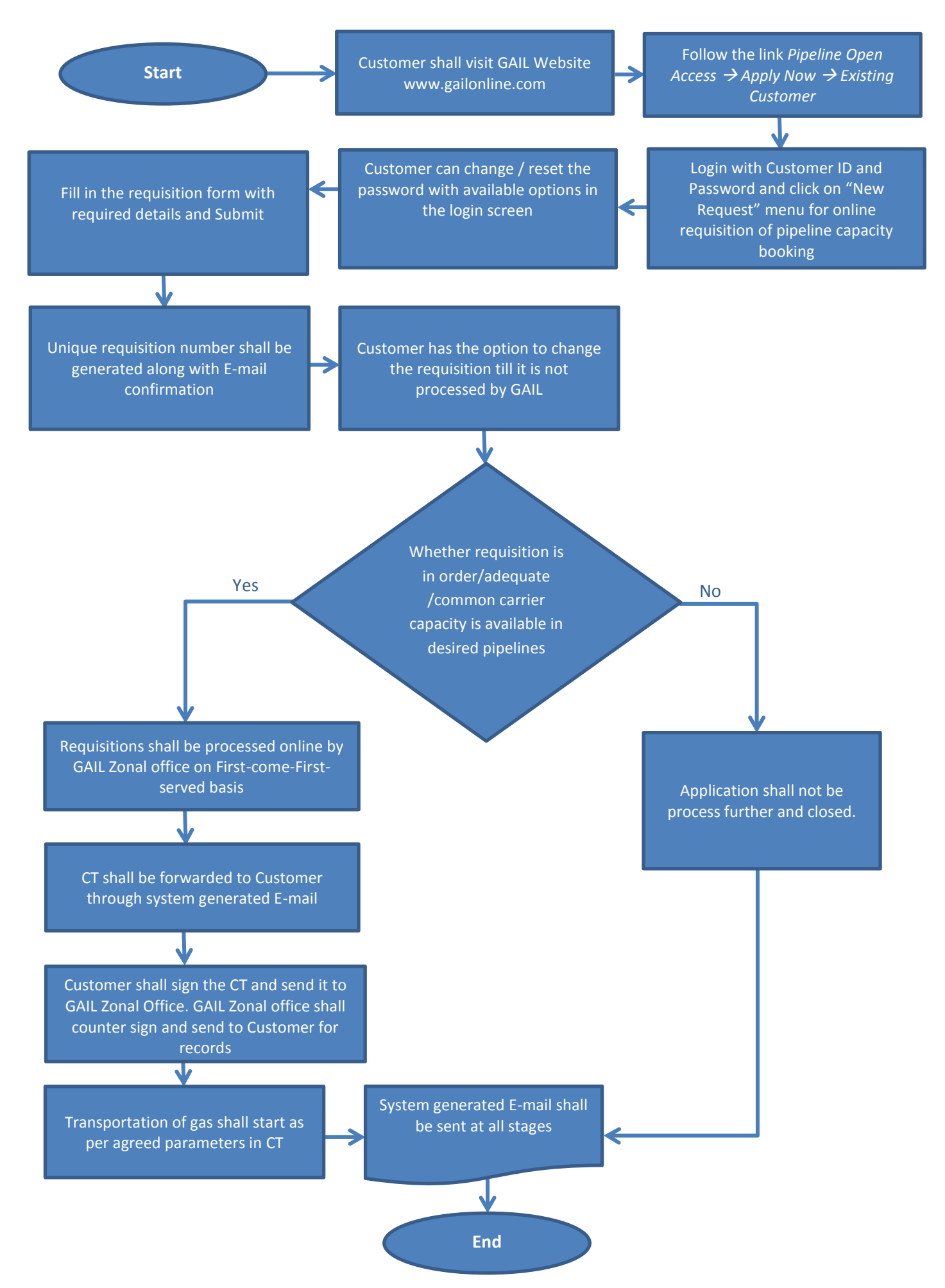